## Internet Explorer 8の64bit版を使用する場合

Windows やブラウザのバージョンによりメッセージ等が異なる場合があります。

- 1. LiveOn のホームページから Downloader5 のインストーラーをダウンロードしてインストールしてください。 http://www.liveon.ne.jp/product/download.html
- プログラムのインストールを行いますので、管理者から送付されたオペレーター用又はカスタマー用の CALL 機能イン ストール画面の URL からログイン画面を表示します。
  ユーザーID とパスワードを入力してログインしてください。

※オペレーター用 URL とカスタマー用 URL は異なります。

|          |                                 |       | Select Language- |
|----------|---------------------------------|-------|------------------|
| Call インス | <トール                            |       |                  |
|          |                                 |       |                  |
|          |                                 |       |                  |
|          | 2 - +f - 10                     |       | _                |
|          | エーリーロ<br>単角英数4桁以上16桁以内<br>パスワード | tokyo | <br>Ā            |
|          | 半角直致4指导上15组以内                   |       | -                |
|          |                                 | ログイ:  | ~ • •            |
|          |                                 |       |                  |
|          |                                 |       |                  |
| l.       |                                 |       |                  |

3. ログインしましたら「はい」ボタンをクリックしてください。

カスタマーのプログラムをインストールする場合は、ユーザー種別が「カスタマー」になります。 既に Web 会議システムに入室したことがある場合は、「はい」ボタンをクリック後、「インストールが完了しました。」と 表示されますので、No.6 移動してください。

| Call インストール |                         |
|-------------|-------------------------|
| カテゴリー       | - オンラインヘルブ株式会社          |
| ユーザー種別      | リ オペレーター                |
| この内         | 容でインストールを行ないます。よろしいですか? |
|             | は い い れ え               |

4. InternetExplorer のセキュリティが表示される場合、「名前」と「発行元」を確認し「今後、このプログラムに関する 警告を表示しない」にチェックを付け、「許可する」ボタンをクリックしてください。

| Internet E | xplorer セキュリティ                                                                                                    |
|------------|----------------------------------------------------------------------------------------------------|
| Û          | Web サイトで、このプログラムを使って Web コンテンツを開こうとして<br>います                                                                                                    |
|            | このプログラムは(保護モードの外で開かれます。Internet Explorer の(保護モードはお使いのコ<br>ンピューターを保護するのに役立ちます。この Web サイトを信頼していない場合は、このプログ<br>うムは開かないでください。<br>名前: Downloader5.exe<br>発行元: Japan Media Systems Corp. |
|            | ###(E) #+可する(A) #+可しない(D                                                                                                    |

5. プログラムのダウンロードが開始されます。

|   | Downloading now |
|---|-----------------|
|   | Current File    |
|   | Total File      |
| _ |                 |
|   | 戻る              |
|   |                 |

プログラムのダウンロードとインストールが完了すると「インストールが完了しました。」と表示されます。
「戻る」ボタンをクリックしてログイン画面に戻ってください。

| Call 1 | ンストール                               |                |  |
|--------|-------------------------------------|----------------|--|
| -      | カテゴリー<br>フェーザ _ *** <sup>-</sup> ** | オンラインヘルブ株式会社   |  |
|        | ユーリー4重が                             | インストールが完了しました。 |  |
| -      |                                     | 戻る<br>dhu      |  |

7. パソコンのデスクトップ画面にインストールしたオペレーター又はカスタマーのショートカットが作成されています。クリック するとログイン画面が表示されログインすることができます。

オペレーター用ログインショートカット

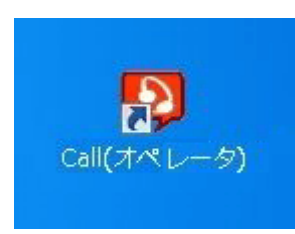

カスタマー用ログインショートカット

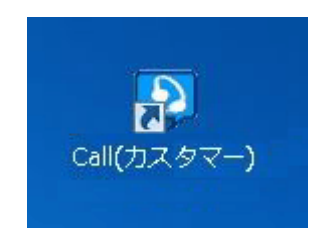